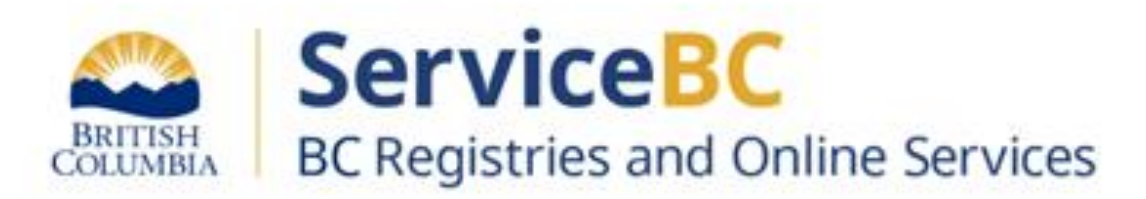

## Manufactured Home Registry

Guide for completing a transportation application online to move a manufactured home - BC Registry application

includes Cancelling an active Transport permit

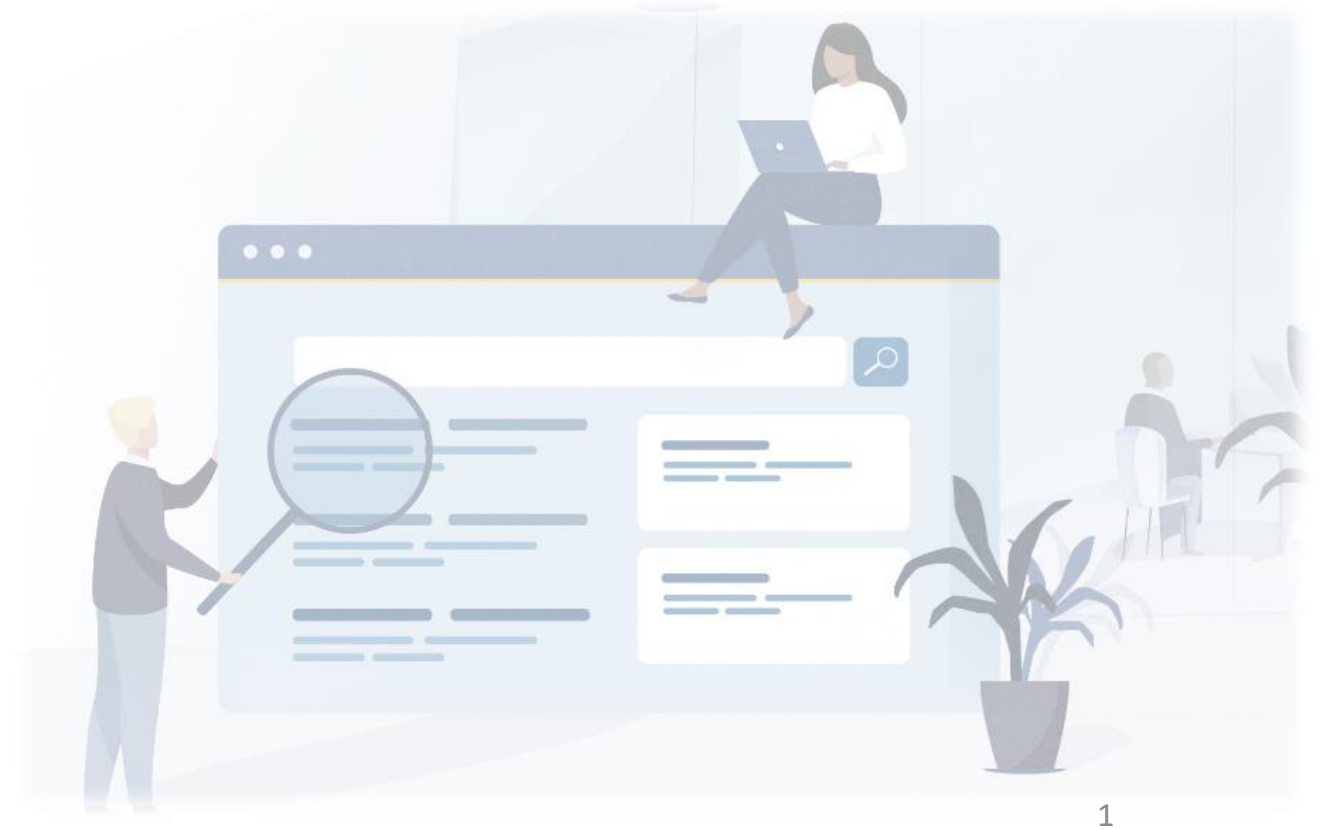

#### Step: Log in to the BC Registry application

Prerequisite: You must have a new BC Registries (modernized application) account, add the Manufactured Home Registry product/service and have approved Qualified Supplier access as a lawyer/notary organization before you can submit a transport permit.

Follow these training resources to request Qualified Supplier access and refer to the BC Registries Manufactured Home Registry MHR webpage.

## Log in to your BC Registry account: <u>https://www.bcregistry.gov.bc.ca/</u>

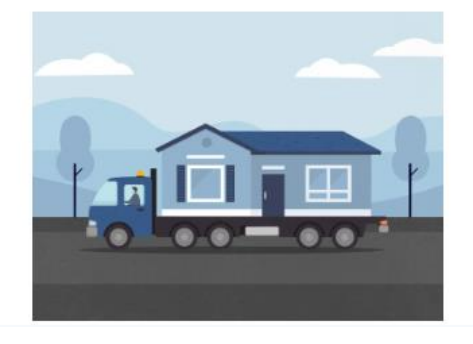

## My Manufactured Home Registry

Search for manufactured homes, and search for personal property legal claims on manufactured homes.

 Image: Search for personal personal

## **My Asset Registries**

Open >

Search for manufactured homes, and register or search for legal claims on personal property.

NOTE for Manufacturers and Home Dealers: you will only be able to register a transport permit if the home's registered location matches your dealer lot location information. Contact Registries staff if you need assistance.

> Click 'Open' beside 'My Manufactured Home Registry' or 'My Asset Registries'

If you have access to both Personal Property Registry (PPR) and Manufactured Home Registry (MHR), this will state 'My Asset Registries'.

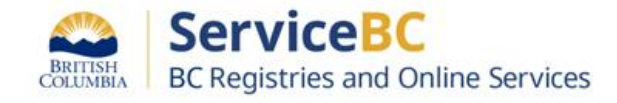

Throughout this guide, MHR stands for Manufactured Home Registry, MH indicates a manufactured home registration record.

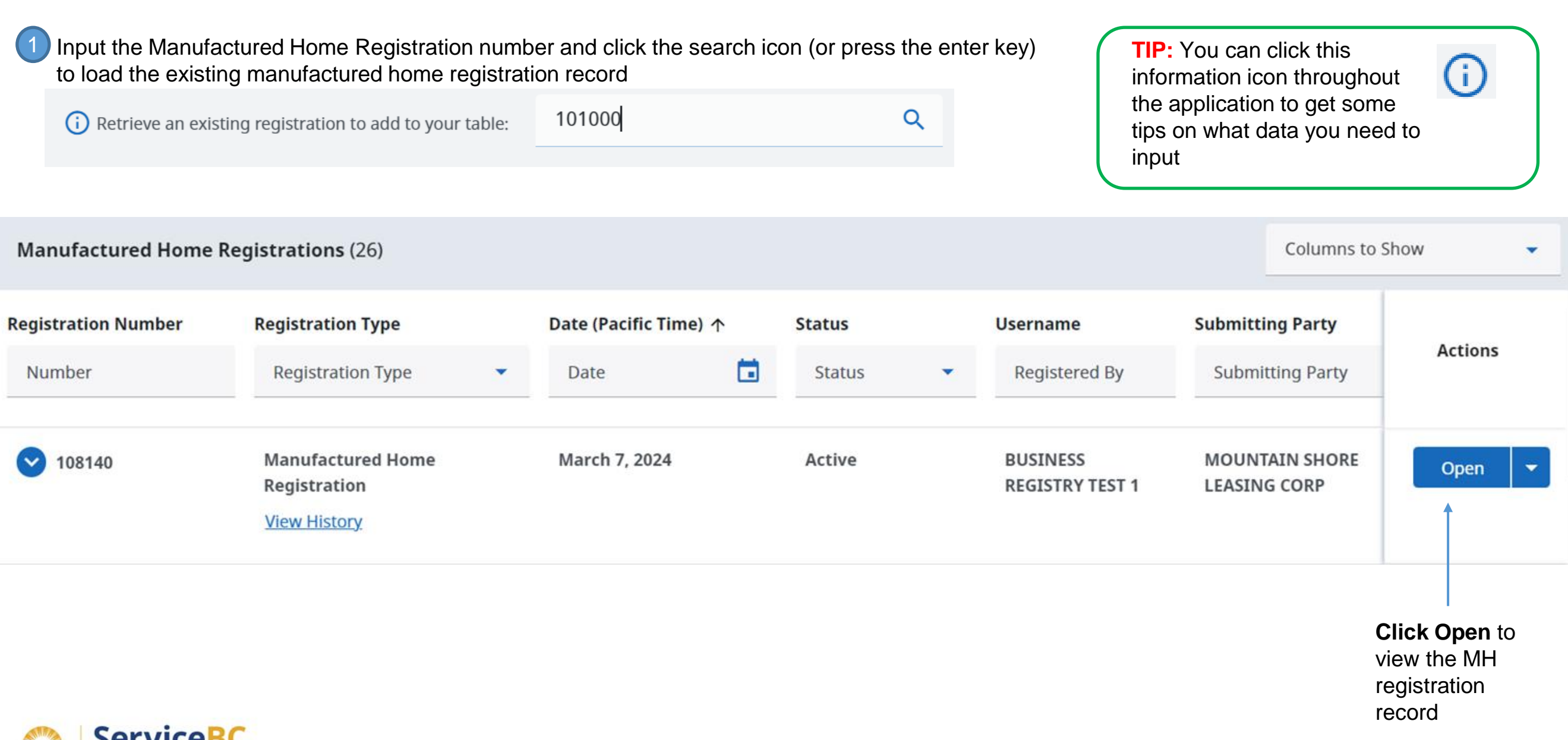

Manufactured Home Registration Number 108118

1

Review the manufactured home registration record to confirm all of the current location, manufactured home details are all accurate.

If any current location or home details information is not accurate, contact the B.C. Manufactured Home Registry at 1-877-526-1526 or email <u>bcregistries@gov.bc.ca</u> Attn: MHR.

Registration Status: Active

Manufactured Home Information This is the current information for this registration as of March 25, 2024 at 7:39:27 am Pacific time. 2 Ensure ALL of the information below is correct before making any changes to this registration. Necessary fees will be applied as updates are made. tocation of Home Transport Permit / Location Change **Click Transport Permit** to begin the Transport permits are issued by changing the location on the manufactured home. Transport permits expire 30 days from the date of issue. transportation application to move a manufactured home Location Type Manufactured home park (other than a strata park) Park Name GALLAGHER LAKE VILLAGE PARK Pad 103 Civic Address 8300 GALLAGHER LK FRONTAGE RD NELSON BC Canada

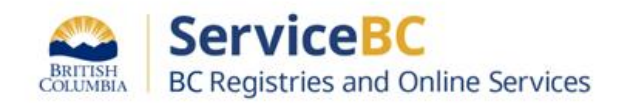

## Step: Transport Permit for moving within the same manufactured home park

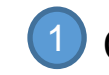

## Click the help icon (?) to view information on transport permits

#### tocation of Home

× Cancel Transport Permit / Location Change

Transport permits are issued by changing the location on the manufactured home. Transport permits expire 30 days from the date of issue.

To change the location of this home, first select the Location Change Type.

**Note:** If the home has already been moved without a permit, a change of location cannot be completed online. You must notify BC Registries of the new location by submitting a <u>Registered Location Change form</u> [2]

#### ⑦ Help with Transport Permits

| Location Change Type | Location Change Type<br>Transport Permit - Moving within the same Manufactured Home Park |   |
|----------------------|------------------------------------------------------------------------------------------|---|
|                      | Transport Permit                                                                         |   |
| Location Type        |                                                                                          | _ |
| Park Name<br>Pad     | GALLAGHER LAKE VILLAGE PARK                                                              |   |
|                      | 103                                                                                      |   |
| Civic Address        | 8300 GALLAGHER LK FRONTAGE RD<br>NELSON BC                                               |   |
|                      | Canada                                                                                   |   |

## Help with Transport Permits

**TIP:** You can click this information icon at any time to view the requirements for a transport permit

**Select Transport Permit** – Moving within the same manufactured home park in the Location Change Type field

**Input** the new pad number where the MH is moving to

Review and Confirm >

**Click Review and Confirm** on the right-hand side of the screen

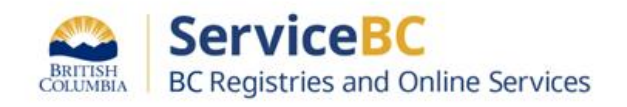

#### Step: Transport Permit for moving within the same manufactured home park continued

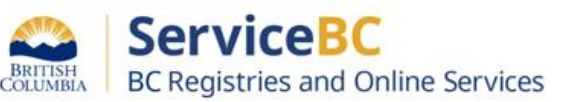

If necessary for your organization, enter a folio/ reference number (optional field):

## Review the requirements to confirm completion of the transportation application. Then, check the completion checkbox:

Click on the checkmark box to confirm authorization:

# **1. Folio or Reference Number**Add an optional number for this transaction for your own tracking purposes. This information is not used by the Manufactured Home Registry. **Folio Number**

Folio or Reference Number (Optional)

#### **Confirm Completion**

✓ I, BCREGTEST ALFREDO FIFTYFIVE, confirm that I am duly authorized to submit this registration and I understand the conditions and have completed the requirements listed above.

#### 3. Authorization

The following account information will be recorded by BC Registries upon registration and payment. This information is used to confirm you have the authority to submit this registration.

| Name                        | Account Name                                                                                                    | Address                             | Email Address                 |
|-----------------------------|----------------------------------------------------------------------------------------------------|-------------------------------------|-------------------------------|
| BCREGTEST ALFREDO FIFTYFIVE |                                                                                                    | Canada                              | و ر ا                         |
| Confirm<br>Authorization    | <ul> <li>✓ I, BCREGTEST ALFREDO FIFT</li> <li>Submit, this registration.</li> <li>Date: March 25, 2024</li> </ul> | <b>YFIVE</b> , have relevant knowle | edge of, and am authorized to |

Click 'Register Changes and Pay'. The fees that will be charged to your account are displayed on the right-hand side of the screen

Register Changes and Pay >

## Step: Transport Permit for moving to a new location

Select the location change type of Transport Permit.

Select the Location Type where the manufactured home is moving to:

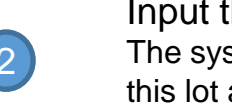

Input the PID number, if available. The system will search in the land titles system for this lot and populate the land description.

#### Strata

PID Number

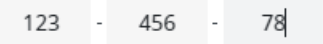

Parcel Identifier must contain 9 digits

Don't have a PID <u>Enter the Legal Land Description Manually</u> Number?

**OR Input** the legal land description manually:

#### Additional Description

Park Name / Additional Description

| O Manufactur                 | red home park (other tha                                                   | an a strata r                                                                                 |
|------------------------------|----------------------------------------------------------------------------|-----------------------------------------------------------------------------------------------|
|                              |                                                                            |                                                                                               |
| <ul><li>Other land</li></ul> | ₽<br>₽                                                                     |                                                                                               |
| escription as you have.      | Cancel X                                                                   |                                                                                               |
| ata Plan are required.       |                                                                            |                                                                                               |
|                              |                                                                            | _                                                                                             |
|                              | I                                                                          | _                                                                                             |
|                              |                                                                            |                                                                                               |
| rt Of                        | Section                                                                    | _                                                                                             |
| nge                          | Meridian                                                                   |                                                                                               |
| Block                        |                                                                            | _                                                                                             |
|                              |                                                                            |                                                                                               |
|                              |                                                                            |                                                                                               |
|                              | escription as you have.<br>ata Plan are required.<br>rt Of<br>nge<br>Block | escription as you have.<br>ata Plan are required.<br>I<br>rt Of Section<br>nge Block<br>Block |

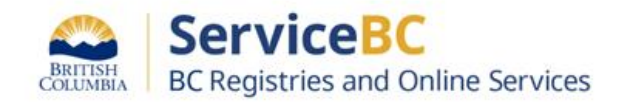

Park Name / Additional Description

## Step: Transport Permit for moving to a new location

## **Input** the new civic address where the manufactured home will be moving to

**Note** – you can overwrite the Canada Post mailing address if this is a rural location

| 2. New Civic Address of the Home                                                                                                 |                                                |                                                 |  |  |  |  |
|----------------------------------------------------------------------------------------------------|------------------------------------------------|-------------------------------------------------|--|--|--|--|
| Enter the Street Address (Number a                                                                                               | nd Name) and City of new location of the home. | Street Address must be entered if there is one. |  |  |  |  |
| Note: If this manufactured home is being moved to a location outside of B.C., the status of the home will be exempt upon filing. |                                                |                                                 |  |  |  |  |
|                                                                                                    |                                                |                                                 |  |  |  |  |
|                                                                                                    |                                                |                                                 |  |  |  |  |
| Civic Address                                                                                                    | Country                                        | ÷                                               |  |  |  |  |
|                                                                                                    | Callada                                        |                                                 |  |  |  |  |
|                                                                                                    |                                                |                                                 |  |  |  |  |
| 3-900 Gore St W                                                                                                    |                                                |                                                 |  |  |  |  |
|                                                                                                    |                                                |                                                 |  |  |  |  |
|                                                                                                    | City                                           | Province                                        |  |  |  |  |
|                                                                                                    | Nelson                                         | British Columbia                                |  |  |  |  |

Confirm the land lease or land ownership. Click Yes or No

| 3. New Land Details                                                                                                    |                               |      |  |  |  |
|----------------------------------------------------------------------------------------------------|-------------------------------|------|--|--|--|
| Confirm the land lease or owners!                                                                                                    | hip information for the home. |      |  |  |  |
| Land Lease or Ownership Is the manufactured home located on land that the homeowners own or on land that they have a registered lease of 3 years or more? |                               |      |  |  |  |
|                                                                                                    | • Yes                         | O No |  |  |  |
|                                                                                                    |                               |      |  |  |  |

If no, then:

**Note:** Written permission and tenancy agreements from the landowner may be required for the home to remain on the land.

Relocation of the home onto land that the homeowner does not own or hold a registered lease of 3 years or more may require additional permits from authorities such as the applicable Municipality, Regional District, First Nation, or Provincial Crown Land Office.

**Note:** Land ownership or registered lease of the land for 3 years or more must be verifiable through the BC Land Title and Survey Authority (LTSA) or other authorized land authority.

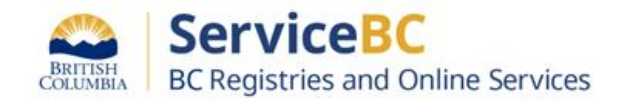

Review your changes and complete the additional information before registering.

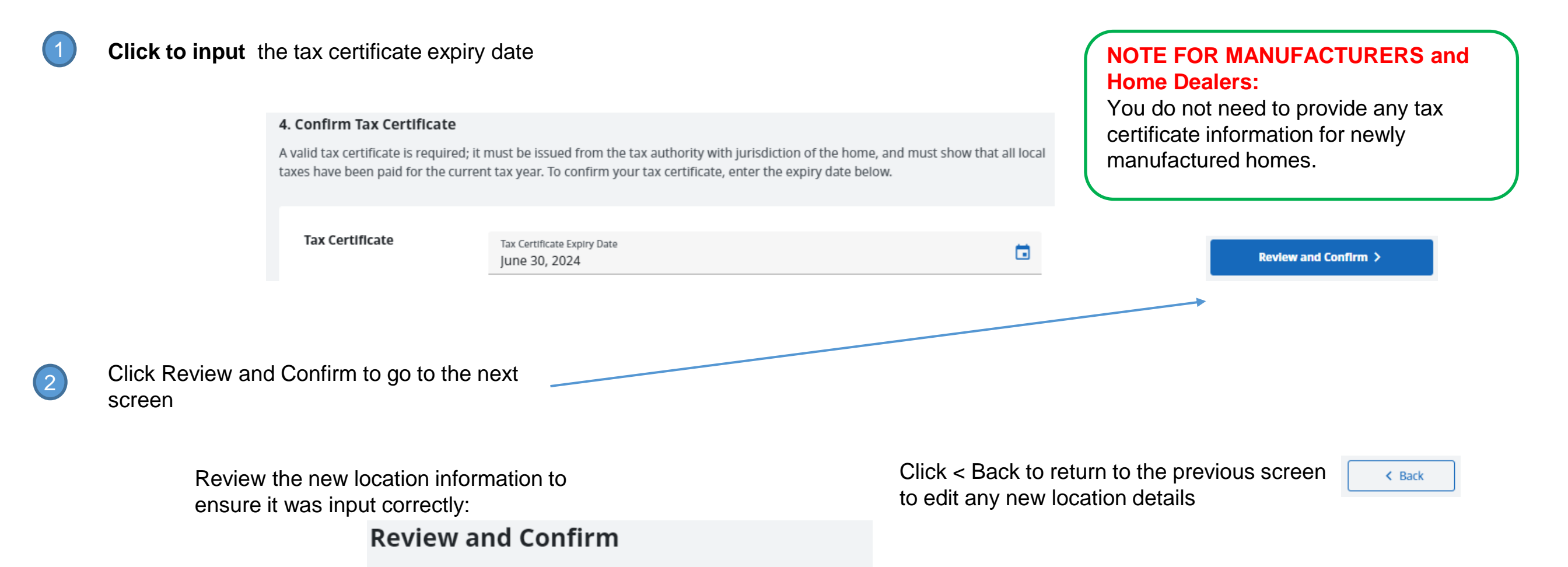

#### Step: Transport Permit for moving a manufactured home

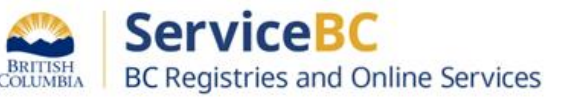

If necessary for your organization, enter a folio/ reference number (optional field):

Review the requirements to confirm completion of the transportation application. Then, check the completion checkbox:

Click on the checkmark box to confirm authorization:

 1. Follo or Reference Number

 Add an optional number for this transaction for your own tracking purposes. This information is not used by the Manufactured Home Registry.

 Follo Number
 Folio or Reference Number (Optional)

**Confirm Completion** 

✓ I, BCREGTEST ALFREDO FIFTYFIVE, confirm that I am duly authorized to submit this registration and I understand the conditions and have completed the requirements listed above.

#### 3. Authorization

The following account information will be recorded by BC Registries upon registration and payment. This information is used to confirm you have the authority to submit this registration.

| Name                        | Account Name                                            | Address                            | Email Address                 |
|-----------------------------|---------------------------------------------------------|------------------------------------|-------------------------------|
| BCREGTEST ALFREDO FIFTYFIVE |                                                         | Canada                             | ÷ 3                           |
|                             |                                                         |                                    |                               |
| Confirm<br>Authorization    | I, BCREGTEST ALFREDO FIFT<br>Submit, this registration. | <b>YFIVE</b> , have relevant knowl | edge of, and am authorized to |
|                             | Date: March 25, 2024                                    |                                    |                               |
|                             |                                                         |                                    | Penister Channes and Pav      |

Click 'Register Changes and Pay'. The fees that will be charged to your account are displayed on the right-hand side of the screen

## Step: Transport Permit for moving a manufactured home

From the MH Registration table, you will see the Transport Permit registered. Click on View History to see details.

Click on the PDF icon to download and save or print out all pages of the Transport Permit.

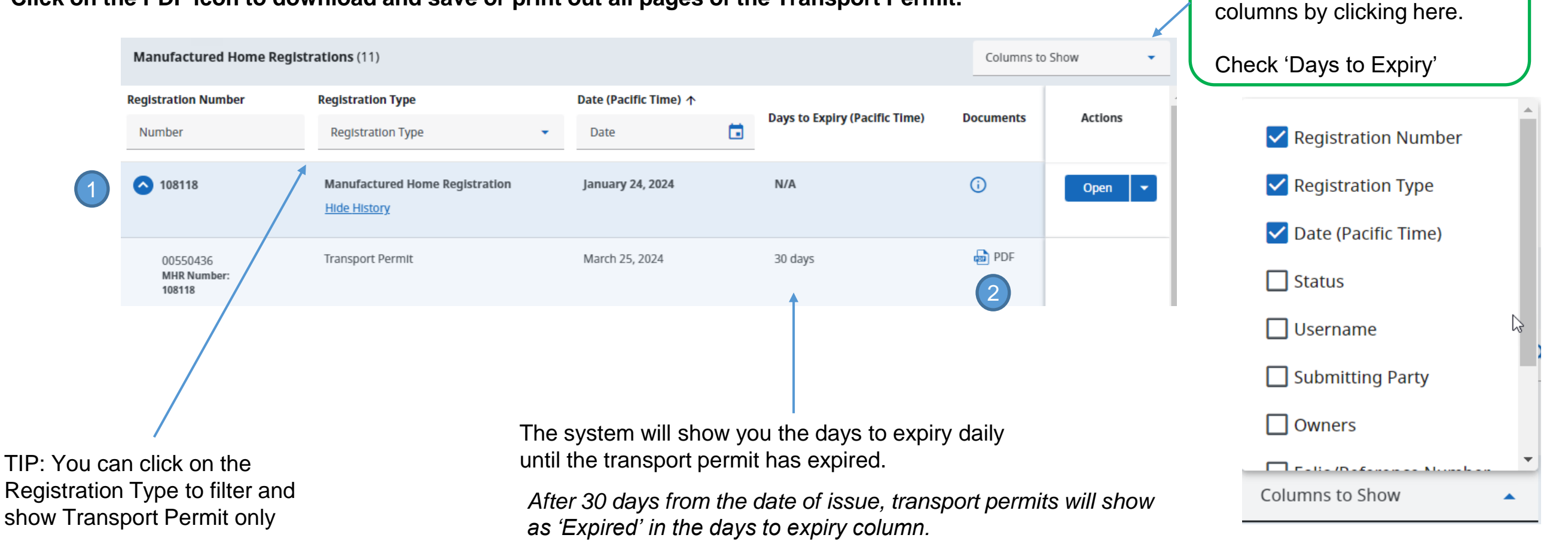

To customize your table view, simply uncheck columns you do not need to see.

TIP:

You can show or hide

If you need to see additional columns of information, check the box to show that field of information.

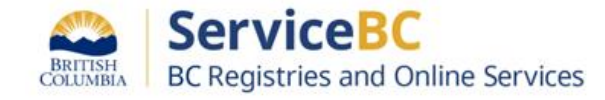

Save or print out all pages of the transport permit which shows the new location that the manufactured home is moving to and the transport permit expiry date.

| BRITISH<br>COLUMBIA                                                                     | TRANSPORT PER<br>Manufactured Hor                            | ne A |
|-----------------------------------------------------------------------------------------|--------------------------------------------------------------|------|
| Manufactured H                                                                          | ome Registration Number: 108118                              |      |
| Home Registration Sta                                                                   | tus: Active                                                  |      |
| Transport Permit Num                                                                    | ber:00550436                                                 |      |
| Transport Permit Date                                                                   | and Time of Issue, March 25, 2024 at 9:04:54 am Pacific time |      |
| Transport Permit Expi                                                                   | y Date: April 24, 2024                                       |      |
| Folio Number:                                                                           | N/A                                                          |      |
| New Registered Locat                                                                    | ion                                                          |      |
| Location Type                                                                           | Address                                                      |      |
| STRATA                                                                                  | 3-900 GORE ST W<br>NELSON BC<br>CANADA                       |      |
| Legal Land Description                                                                  | C.C.                                                         |      |
| STRATA LOT: 2<br>PARCEL: 1<br>BLOCK: 3<br>DISTRICT LOT: 20<br>PART OF: 1<br>SECTION: 15 | ADDITIONAL DESCRIPTION:<br>test                              |      |

A manufactured home may be subject to routing restrictions in accordance with the requirements of the Ministry of Transportation and Infrastructure. You are responsible for confirming any such restrictions and you may visit onRouteBC - Home (gov.bc.ca) or contact the Provincial Permit Centre for details.

#### **Transport Permit Conditions**

 A report must be submitted to the Registrar within 3 days if either of the following apply: (a) The manufactured home is not moved before the transport permit expires, or

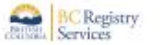

RANGE: 23

MERIDIAN: 4

LAND DISTRICT: 1

STRATA PLAN: 3

TEST DATA | Manufactured Home Registration #108118 | Page 1 of 2

Note: BC Assessment and tax authorities are notified of the new registered location for this manufactured home.

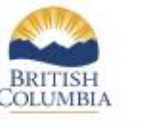

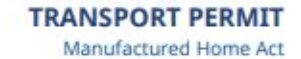

#### Manufactured Home Registration Number: 108118

(b) The home is permanently moved to a different location than what is specified on the tranpsort permit.

- This permit expires 30 days after the date of issue. If the manufactured home is NOT MOVED within this time, you must report the physical location of the manufactured home within 3 days of expiration of the permit.
- This permit may be used for one (1) move only. A new permit must be obtained for subsequent moves.
- Upon leaving British Columbia, this home is Exempted from the Manufactured Home Act. The home is required to be re-registered under the same number if it re-enters the Province of British Columbia.

Address

799 MCCALLUM RD

LANGFORD BC

V9B 6A2 CANADA

#### Submitting Party Information

Email address

Phone Number

(250) 555-1212 EXT 1

Affirmed By: BCREGTEST ALFREDO FIFTYFIVE

SCEXT 1

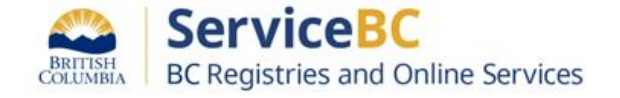

A transport permit can be amended if there was an error in the new location address or if it is moving within a similar location.

| tocation of Home |                                                             |                              | Amend Transport Per | Permit                                                                                                    |
|------------------|-------------------------------------------------------------|------------------------------|---------------------|----------------------------------------------------------------------------------------------------|
| Civic Address    | Country<br>Canada                                           |                              | •                   | NOTE: Only the street address can be updated when amending the active transport permit.<br>If the manufactured home is moving to a new location, you mu |
|                  | Street Address (Number and Name)<br>123456 Temporary Street |                              |                     | cancel the transport permit and submit a new transportation application for the new location.                                                           |
|                  | <sub>City</sub><br>Parksville                               | Province<br>British Columbia | •                   |                                                                                                    |
|                  |                                                             |                              |                     | TRANSPORT PERMIT - AMEND                                                                                                    |
|                  |                                                             |                              |                     | COLUMBIA Manufactured Home                                                                                                    |

| Fee Summary   |            |         |  |  |
|---------------|------------|---------|--|--|
| Amend Transpo | ort Permit | \$15.00 |  |  |
| Total Fees    | CAD \$     | 15.00   |  |  |

After the amendment has been registered, the printable transport permit will show the amended new location of the manufactured home:

#### Manufactured Home Registration Number: 108345

Home Registration Status:ActiveTransport Permit Number:00550985Transport Permit Date and Time of Issue:June 7, 2024 at 2:43:38 pm Pacific timeTransport Permit Expiry Date:July 7, 2024Folio Number:N/A

#### **Amendment Information**

Transport permit 00550985 was amended under document registration number 00551001 on June 10, 2024 at 10:50:05 am Pacific time.

Under section 17 of the Manufactured Home Act, the Registrar hereby permits the movement of the manufactured home registered under 108345 with Serial Number(s) BC287348234 to:

New Registered Location AMENDED

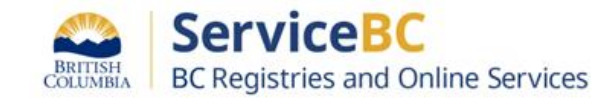

## How to Cancel a Transport permit after it has been submitted, within 30 days

A transport permit is considered Active for 30 days. If there is a decision to cancel the move of a manufactured home, before the Transport Permit expiry date, then click on Cancel Transport Permit.

NOTE: This feature can only be used for active transport permits which you created under your account. If you need to change the location to which the manufactured home is moving to, then you must cancel the active transport permit and submit a new application to transport the MH to the new location. ! You cannot cancel a transport permit if there is a PPR lien, tax sale notice or other conditions. Please contact BC Registries - MHR for assistance.

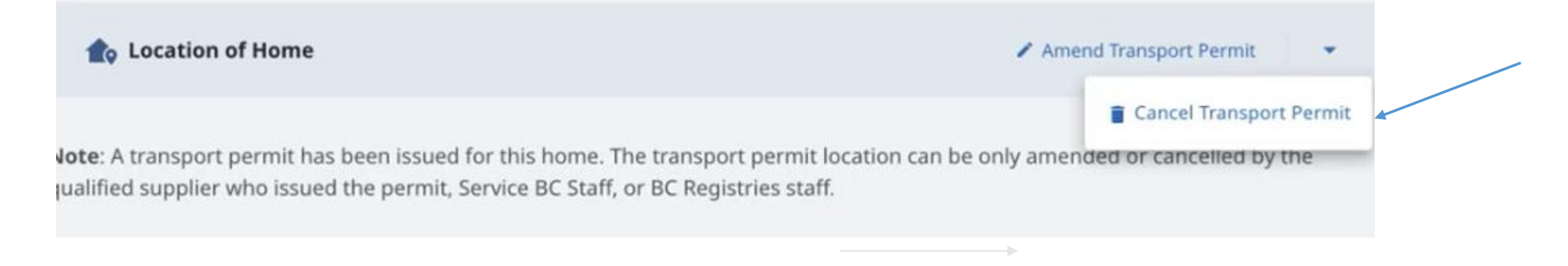

The system will display the prior registered manufactured home location which you can review. Check the confirmation box that all conditions to cancel a transport permit are met. Submit the cancellation by clicking on Register.

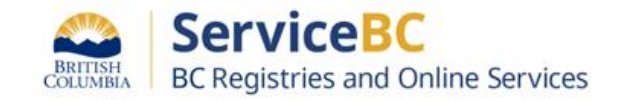